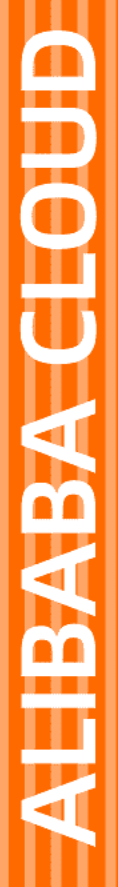

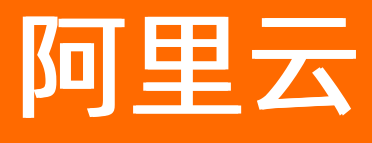

# 云插件 Cloud Toolkit 相关工具

文档版本: 20210415

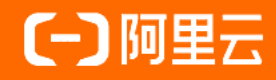

### 法律声明

阿里云提醒您在阅读或使用本文档之前仔细阅读、充分理解本法律声明各条款的内容。 如果您阅读或使用本文档,您的阅读或使用行为将被视为对本声明全部内容的认可。

- 您应当通过阿里云网站或阿里云提供的其他授权通道下载、获取本文档,且仅能用 于自身的合法合规的业务活动。本文档的内容视为阿里云的保密信息,您应当严格 遵守保密义务;未经阿里云事先书面同意,您不得向任何第三方披露本手册内容或 提供给任何第三方使用。
- 未经阿里云事先书面许可,任何单位、公司或个人不得擅自摘抄、翻译、复制本文 档内容的部分或全部,不得以任何方式或途径进行传播和宣传。
- 由于产品版本升级、调整或其他原因,本文档内容有可能变更。阿里云保留在没有 任何通知或者提示下对本文档的内容进行修改的权利,并在阿里云授权通道中不时 发布更新后的用户文档。您应当实时关注用户文档的版本变更并通过阿里云授权渠 道下载、获取最新版的用户文档。
- 4. 本文档仅作为用户使用阿里云产品及服务的参考性指引,阿里云以产品及服务的"现状"、"有缺陷"和"当前功能"的状态提供本文档。阿里云在现有技术的基础上尽最大努力提供相应的介绍及操作指引,但阿里云在此明确声明对本文档内容的准确性、完整性、适用性、可靠性等不作任何明示或暗示的保证。任何单位、公司或个人因为下载、使用或信赖本文档而发生任何差错或经济损失的,阿里云不承担任何法律责任。在任何情况下,阿里云均不对任何间接性、后果性、惩戒性、偶然性、特殊性或刑罚性的损害,包括用户使用或信赖本文档而遭受的利润损失,承担责任(即使阿里云已被告知该等损失的可能性)。
- 5. 阿里云网站上所有内容,包括但不限于著作、产品、图片、档案、资讯、资料、网站架构、网站画面的安排、网页设计,均由阿里云和/或其关联公司依法拥有其知识产权,包括但不限于商标权、专利权、著作权、商业秘密等。非经阿里云和/或其关联公司书面同意,任何人不得擅自使用、修改、复制、公开传播、改变、散布、发行或公开发表阿里云网站、产品程序或内容。此外,未经阿里云事先书面同意,任何人不得为了任何营销、广告、促销或其他目的使用、公布或复制阿里云的名称(包括但不限于单独为或以组合形式包含"阿里云"、"Aliyun"、"万网"等阿里云和/或其关联公司品牌,上述品牌的附属标志及图案或任何类似公司名称、商号、商标、产品或服务名称、域名、图案标示、标志、标识或通过特定描述使第三方能够识别阿里云和/或其关联公司)。
- 6. 如若发现本文档存在任何错误,请与阿里云取得直接联系。

## 通用约定

| 格式          | 说明                                     | 样例                                        |
|-------------|----------------------------------------|-------------------------------------------|
| ⚠ 危险        | 该类警示信息将导致系统重大变更甚至故<br>障,或者导致人身伤害等结果。   | ⚠ 危险 重置操作将丢失用户配置数据。                       |
| ▲ 警告        | 该类警示信息可能会导致系统重大变更甚<br>至故障,或者导致人身伤害等结果。 | 警告<br>重启操作将导致业务中断,恢复业务<br>时间约十分钟。         |
| 〔) 注意       | 用于警示信息、补充说明等,是用户必须<br>了解的内容。           | 大意<br>权重设置为0,该服务器不会再接受新<br>请求。            |
| ? 说明        | 用于补充说明、最佳实践、窍门等,不是<br>用户必须了解的内容。       | ⑦ 说明<br>您也可以通过按Ctrl+A选中全部文件。              |
| >           | 多级菜单递进。                                | 单击设置> 网络> 设置网络类型。                         |
| 粗体          | 表示按键、菜单、页面名称等UI元素。                     | 在 <b>结果确认</b> 页面,单击 <b>确定</b> 。           |
| Courier字体   | 命令或代码。                                 | 执行 cd /d C:/window 命令,进入<br>Windows系统文件夹。 |
| 斜体          | 表示参数、变量。                               | bae log listinstanceid                    |
| [] 或者 [alb] | 表示可选项,至多选择一个。                          | ipconfig [-all -t]                        |
| {} 或者 {a b} | 表示必选项,至多选择一个。                          | switch {act ive st and}                   |

## 目录

| 1.PelicanDT (              | 05 |
|----------------------------|----|
| 1.1. 使用文档                  | 05 |
| 1.1.1. 停止应用                | 05 |
| 1.1.2. 拉高服务器内存占用率          | 06 |
| 1.1.3. 拉高服务器 CPU 占用率       | 07 |
| 1.1.4. 中断服务器网络             | 09 |
| 1.1.5. 延时服务器网络             | 11 |
| 1.1.6. 实现 Dubbo 断网         | 13 |
| 1.1.7. 在远程服务器执行本地 shell 脚本 | 14 |
| 1.2. 快速入门                  | 16 |
| 1.3. 工具介绍                  | 17 |

## 1.PelicanDT

## 1.1. 使用文档

### 1.1.1.停止应用

若您想停止在远程服务器上运行的应用,通过 PelicanDT 只需要一行 Java 代码即可轻松完成。

### 前提条件

- 您已安装 PelicanDT SDK, 请参见安装 PelicanDT SDK。
- 您已在 Linux 远程服务器上运行应用。

### 操作步骤

在您的工程中添加以下代码,填入远程服务器 IP、用户名和登录密码等信息并执行。

```
import com.alibaba.pelican.chaos.client.RemoteCmdClientConfig;
import com.alibaba.pelican.chaos.client.impl.RemoteCmdClient;
import com.alibaba.pelican.chaos.client.utils.CpuUtils;
/**
* @author moyun@middleware
*/
public class KillPID {
 public static void main(String[] args) {
   //远程服务器IP
   String ip = "";
   //远程服务器用户名
   String userName = "";
   //远程服务器登录密码
   String password = "";
   RemoteCmdClientConfig config = new RemoteCmdClientConfig();
   config.setlp(ip);
   config.setUserName(userName);
   config.setPassword(password);
   RemoteCmdClient client = new RemoteCmdClient(config);
       //应用停止
   client.killProcess("vmstat");
 }
}
```

### 结果验证

登录远程服务器执行命令 vmstat 1 , 可在服务器命令窗口看到该进程已被停止。

| [ro            | [root@iz2ze0kv2rqck9wpheu5vxz ~]# vmstat 1 |      |         |       |        |    |    |     |     |      |      |      |      |       |      |   |
|----------------|--------------------------------------------|------|---------|-------|--------|----|----|-----|-----|------|------|------|------|-------|------|---|
| procsmemorycpu |                                            |      |         |       |        |    |    |     |     |      |      |      |      |       |      |   |
| r              | b                                          | swpd | free    | buff  | cache  | si | so | bi  | bo  | in   | CS U | us s | sy i | .d wo | a st | t |
| 1              | 0                                          | 0    | 2782856 | 64908 | 317800 | 0  | 0  | 286 | 9   | 181  | 320  | 0    | 0    | 99    | 0    | 0 |
| 0              | 0                                          | 0    | 2782840 | 64908 | 317804 | 0  | 0  | 0   | 64  | 1554 | 2941 | 1    | 0    | 99    | 0    | 0 |
| 0              | 0                                          | 0    | 2782840 | 64908 | 317804 | 0  | 0  | 0   | 0   | 1444 | 2812 | 1    | 1    | 99    | 0    | 0 |
| 0              | 0                                          | 0    | 2782840 | 64908 | 317804 | 0  | 0  | 0   | 4   | 1467 | 2849 | 0    | 0    | 100   | 0    | 0 |
| 0              | 0                                          | 0    | 2782840 | 64908 | 317804 | 0  | 0  | 0   | 0   | 1424 | 2803 | 1    | 0    | 100   | 0    | 0 |
| 0              | 0                                          | 0    | 2782840 | 64908 | 317804 | 0  | 0  | 0   | 356 | 1441 | 2813 | 0    | 1    | 99    | 1    | 0 |
| 0              | 0                                          | 0    | 2781288 | 64912 | 317756 | 0  | 0  | 0   | 88  | 1820 | 3230 | 2    | 2    | 96    | 0    | 0 |
| Kil            | led                                        |      |         |       |        |    |    |     |     |      |      |      |      |       |      |   |

### 1.1.2. 拉高服务器内存占用率

若需要测试应用在内存占用率高的情况下是否能正常运行,您可以通过 PelicanDT 轻松地模拟服务器内存占 用率高的测试环境。本文将介绍使用 PelicanDT 拉高服务器内存占用率的方法。

#### 前提条件

- 您已安装 PelicanDT SDK, 请参见安装 PelicanDT SDK。
- 您已在 Linux 远程服务器上运行应用。

#### 操作步骤

使用 PelicanDT 模拟服务器内存占用率为 75%、持续时间 1 分钟的测试环境,具体操作步骤如下:

- 1. 将下方代码粘贴至您的工程,并更改配置。
  - i. 在代码中填入您的服务器 IP、用户名和登录密码等信息。
  - ii. 设置内存占用值和持续时间。例如: 服务器内存为 8G, 设置内存占用 6144 M, 内存占用率为 75%, 持续时间 1 分钟。

```
import com.alibaba.pelican.chaos.client.RemoteCmdClientConfig;
import com.alibaba.pelican.chaos.client.impl.RemoteCmdClient;
import com.alibaba.pelican.chaos.client.utils.CpuUtils;
import com.alibaba.pelican.chaos.client.utils.MemUtils;
/**
* @author moyun@middleware
*/
public class DemoMem {
 public static void main(String[] args) {
   //服务器IP
   String ip = "";
   //服务器用户名
   String userName = "";
   //服务器登录密码
   String password = "";
   RemoteCmdClientConfig config = new RemoteCmdClientConfig();
   config.setIp(ip);
   config.setUserName(userName);
   config.setPassword(password);
   RemoteCmdClient client = new RemoteCmdClient(config);
   //内存占用单位为M
   int percent = 6144;
   //持续时间单位分钟
   int delayMinutes = 1;
   //内存占用率拉高
   MemUtils.adjustMemUsage(client, percent, delayMinutes);
 }
}
```

2. 运行您的工程。

### 结果验证

在 ECS 控制台查看内存使用率,请参见在实例详情页查看实例信息。在下图中可以看到内存使用率高达 75%,持续时间为1分钟。

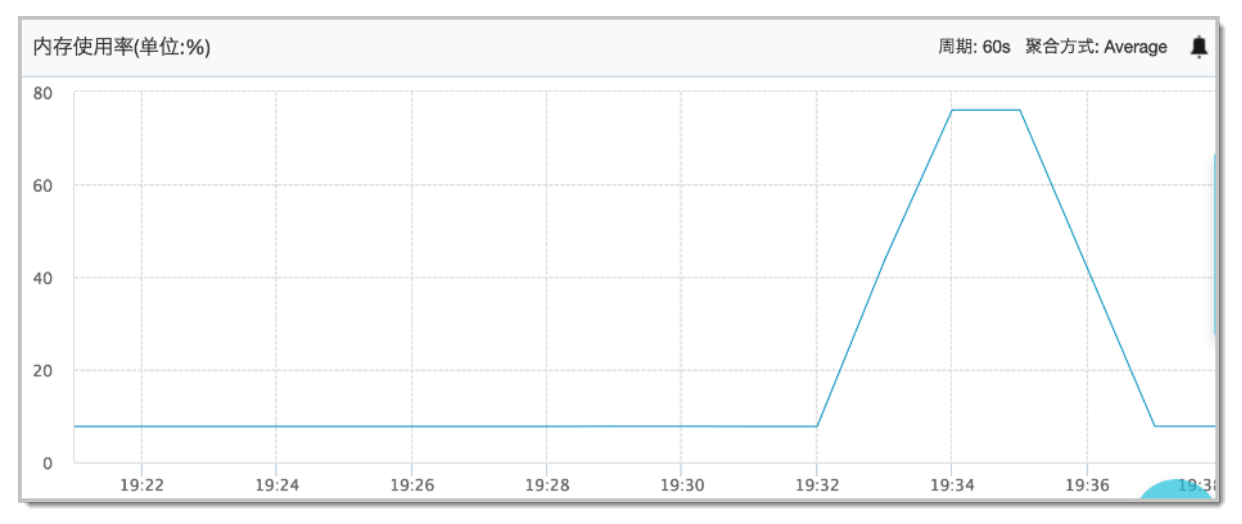

### 1.1.3. 拉高服务器 CPU 占用率

若您需要测试应用在 CPU 占用率高的情况下是否能正常运行,通过 PelicanDT 可轻松地模拟服务器 CPU 占用率高的测试环境。本文将介绍使用 PelicanDT 拉高服务器 CPU 占用率的方法。##前提条件

#### 前提条件

- 您已安装 PelicanDT SDK, 请参见安装 PelicanDT SDK。
- 您已在 Linux 远程服务器上运行应用。

#### 操作步骤

在本示例中,将模拟 CPU 占用率为 75%,持续时间 3 分钟的环境。

- 1. 将下方代码添加至您的工程,并进行以下配置:
  - i. 在代码中填入您的远程服务器 IP、用户名和登录密码等信息。
  - ii. 设置 CPU 占用值和持续时间。例如设置 CPU 占用率为 75%, 持续时间为 3 分钟。

```
import com.alibaba.pelican.chaos.client.RemoteCmdClientConfig;
import com.alibaba.pelican.chaos.client.impl.RemoteCmdClient;
import com.alibaba.pelican.chaos.client.utils.CpuUtils;
/**
* @author moyun@middleware
*/
public class DemoCPU {
 public static void main(String[] args) {
   //远程服务器IP
   String ip = "";
   //远程服务器用户名
   String userName = "";
   //远程服务器登录密码
   String password = "";
   RemoteCmdClientConfig config = new RemoteCmdClientConfig();
   config.setIp(ip);
   config.setUserName(userName);
   config.setPassword(password);
   RemoteCmdClient client = new RemoteCmdClient(config);
   //设置CPU占用比例
   int percent = 70;
   //设置持续时间
   int delayMinutes = 3;
   //CPU占用率拉高
   CpuUtils.adjustCpuUsage(client, percent, delayMinutes);
 }
}
```

```
2. 运行您的工程。
```

### 结果验证

在 ECS 控制台上查看 CPU 监控信息,请参见在实例详情页查看实例信息。在下图中可以看到, CPU 占用率 高达 75%,持续时间为 3 分钟。

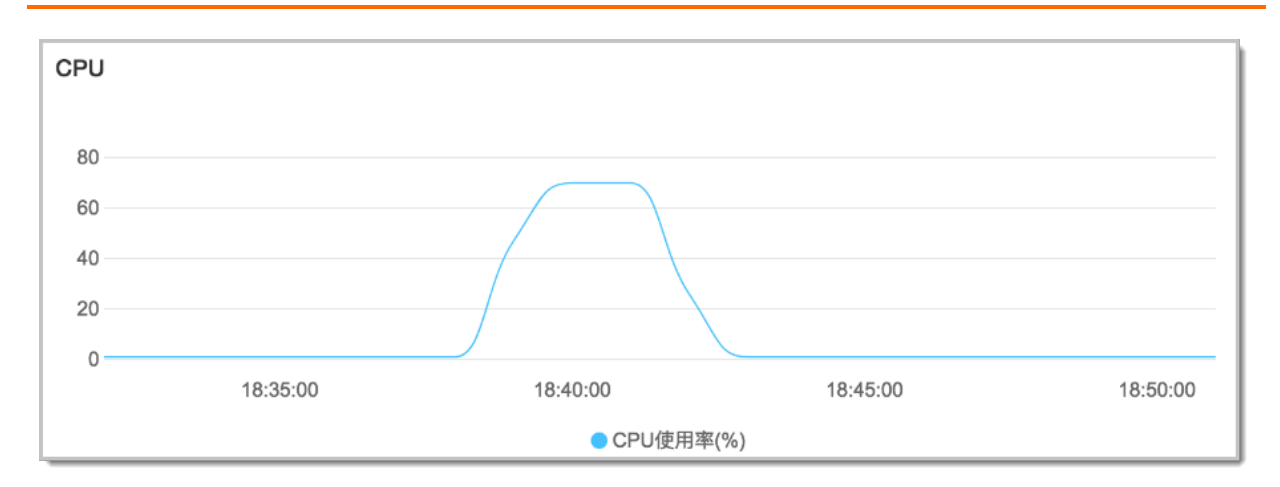

### 1.1.4. 中断服务器网络

若您需要测试应用在服务器网络中断的情况下是否能正常运行,通过 PelicanDT 可轻松地模拟服务器网络中断的测试环境。本文将介绍使用 PelicanDT 中断服务器网络的方法。

### 前提条件

- 您已安装 PelicanDT SDK , 请参见安装 PelicanDT SDK。
- 您已在 Linux 远程服务器上运行应用。

### 操作步骤

本示例将模拟服务器网络中断 30s 的环境,具体操作步骤如下:

- 1. 将下方代码添加至您的工程,并进行以下配置:
  - i. 在代码中填入您的远程服务器的 IP、用户名和登录密码等信息。
  - ii. 设置 blockIP, 即需要设置网络中断的服务器 IP。
  - iii. 设置中断时间,本示例中为 30 秒。

```
import com.alibaba.pelican.chaos.client.RemoteCmdClientConfig;
import com.alibaba.pelican.chaos.client.impl.RemoteCmdClient;
import com.alibaba.pelican.chaos.client.utils.NetAccessUtils;
/**
* @author moyun@middleware
*/
public class DemoNetAccess {
 public static void main(String[] args) {
   //远程服务器IP
   String ip = "";
   //远程服务器用户名
   String userName = "";
   //远程服务器登录密码
   String password = "";
   RemoteCmdClientConfig config = new RemoteCmdClientConfig();
   config.setIp(ip);
   config.setUserName(userName);
   config.setPassword(password);
   RemoteCmdClient client = new RemoteCmdClient(config);
   //设置blockIP
   String blockIP = "";
   //持续时间s
   int delaySecond = 30;
   //网络中断
   NetAccessUtils.blockIPInput(client, blockIP, delaySecond);
 }
}
```

2. 运行您的工程。

验证结果

A 为远程服务器, B 为设置网络中断的服务器。执行示例程序前, 登录 B 服务器, 通过 B 服务器向 A 服务器 执行 ping 命令,可访问成功。执行示例程序后, 网络被中断, 访问失败, 30 秒后网络恢复, 可继续访问。

| [ro | oot@sel | lf-bui | ild-k8s-cluster     | 004 ~]# ping                               |
|-----|---------|--------|---------------------|--------------------------------------------|
| PI  | NG      |        | 1.148 (DBUB).127    | bytes of data.                             |
| 64  | bytes   | from   | 20, 06, 277, 140;   | <pre>icmp_seq=1 ttl=56 time=2.14 ms</pre>  |
| 64  | bytes   | from   | 20.00.177.100:      | <pre>icmp_seq=2 ttl=56 time=2.16 ms</pre>  |
| 64  | bytes   | from   | 20, 96, 97, 146;    | <pre>icmp_seq=3 ttl=56 time=2.13 ms</pre>  |
| 64  | bytes   | from   | an. No. 177, 1889;  | <pre>icmp_seq=4 ttl=56 time=2.13 ms</pre>  |
| 64  | bytes   | from   | 20.00.002.000:      | icmp_seq=5 ttl=56 time=2.15 ms             |
| 64  | bytes   | from   | 10. 00. 170. Last:  | icmp_seq=6 ttl=56 time=2.16 ms             |
| 64  | bytes   | from   | 20, 00, 177, 140;   | <pre>icmp_seq=7 ttl=56 time=2.16 ms</pre>  |
| 64  | bytes   | from   | PR. 66. 177. 189:   | <pre>icmp_seq=8 ttl=56 time=2.12 ms</pre>  |
| 64  | bytes   | from   | 20, 26, 272, 249;   | icmp_seq=9 ttl=56 time=2.13 ms             |
| 64  | bytes   | from   | 20. 00. 277. Lab:   | icmp_seq=10 ttl=56 time=2.10 ms            |
| 64  | bytes   | from   | 10. NO. 177, 189;   | icmp_seq=11 ttl=56 time=2.14 ms            |
|     |         |        |                     |                                            |
|     |         |        |                     |                                            |
|     |         |        |                     |                                            |
|     |         |        |                     |                                            |
| ~ 4 | hud en  | C      | 100 July 1000 1 100 | i                                          |
| 64  | bytes   | from   |                     | icmp_seq=72 ttl=56 time=2.15 ms            |
| 64  | bytes   | from   |                     | icmp_seq=73 ttl=56 time=2.16 ms            |
| 64  | bytes   | from   | 20.00 NO. 144       | icmp_seq=74 ttl=56 time=2.13 ms            |
| 64  | bytes   | from   | 20. (C. 17. 199)    | <pre>icmp_seq=75 ttl=56 time=2.16 ms</pre> |

### 1.1.5. 延时服务器网络

若您需要测试应用在服务器网络延时的情况下是否能正常运行,通过 PelicanDT 可轻松模拟服务器网络延时 的测试环境。本文将介绍使用 PelicanDT 模拟服务器网络延时环境的方法。

### 前提条件

- 您已安装 PelicanDT SDK, 请参见安装 PelicanDT SDK。
- 您已在 Linux 远程服务器上运行应用。

#### 操作步骤

本示例将模拟服务器网络延时为 1000 ms 且持续 10s 的测试环境,具体操作步骤如下:

- 1. 将下方代码添加至您的工程,并进行以下配置:
  - i. 在代码中填入您的远程服务器的 IP、用户名和登录密码等信息。
  - ii. 设置延时和持续时间,本示例中设置延时为 1000 ms,持续时间为 10s。

import com.alibaba.pelican.chaos.client.RemoteCmdClientConfig; import com.alibaba.pelican.chaos.client.impl.RemoteCmdClient; import com.alibaba.pelican.chaos.client.utils.MemUtils; import com.alibaba.pelican.chaos.client.utils.NetTrafficUtils; import com.alibaba.pelican.deployment.element.impl.AbstractElement; import java.util.Map; /\*\* \* @author moyun@middleware \*/ public class DemoNetTraffic { public static void main(String[] args) { //远程服务器IP String ip = ""; //远程服务器用户名 String userName = ""; //远程服务器登录密码 String password = ""; RemoteCmdClientConfig config = new RemoteCmdClientConfig(); config.setIp(ip); config.setUserName(userName); config.setPassword(password); RemoteCmdClient client = new RemoteCmdClient(config); //延时时间 ms int delayTime = 1000; //持续时间s int delaySecond = 10; //网络延时 NetTrafficUtils.setNetworkDelay(client, delayTime, delaySecond); } }

2. 运行您的工程。

### 结果验证

A 为远程服务器, B 为设置网络延时的服务器。执行示例程序前, 登录 B 服务器, 通过 B 服务器向 A 服务器 执行 ping 命令, 网络延时为 2.12 ms; 执行示例程序后, 网络延时为 1002 ms, 10s 后恢复为 2.12 ms。

| [ro | ot@sel | .f-bui | .ld- | -k8s-clust    | 04 ~]# ping            |          |           |      |
|-----|--------|--------|------|---------------|------------------------|----------|-----------|------|
| PIN | IG     |        |      | e geologia    | and the second         | bytes    | of data.  |      |
| 64  | bytes  | from   | 1    | 94.112.144    | icmp_seq=1             | ttl=56   | time=2.12 | ms   |
| 64  | bytes  | from   | t,   | 66. TO 1.6    | icmp_seq=2             | ttl=56   | time=2.14 | ms   |
| 64  | bytes  | from   | E.   | 56. T T       | icmp_seq=3             | ttl=56   | time=2.14 | ms   |
| 64  | bytes  | from   | н.   | M. 17. La     | icmp_seq=4             | ttl=56   | time=2.14 | ms   |
| 64  | bytes  | from   | 1    | 100, 111, 100 | icmp_seq=5             | ttl=56   | time=1002 | ms   |
| 64  | bytes  | from   | E.   | 96. FO La     | icmp_seq=6             | ttl=56   | time=1002 | ms   |
| 64  | bytes  | from   | 5    | 98.27.2 Ber   | icmp_seq=7             | ttl=56   | time=1002 | ms   |
| 64  | bytes  | from   | 1    | M. 17. La     | icmp_seq=8             | ttl=56   | time=1002 | ms   |
| 64  | bytes  | from   |      | 100 T T T T T | icmp_seq=9             | ttl=56   | time=1002 | ms   |
| 64  | bytes  | from   | 1    | M. 173 Lat    | icmp_seq=10            | ) ttl=56 | time=1002 | 2 ms |
| 64  | bytes  | from   |      | 96.171.24     | <pre>icmp_seq=11</pre> | . ttl=56 | time=1002 | 2 ms |
| 64  | bytes  | from   | E.   | M. 177 Lat    | icmp_seq=12            | 2 ttl=56 | time=1002 | 2 ms |
| 64  | bytes  | from   | ц.   | 96.110.5M     | icmp_seq=13            | 8 ttl=56 | time=1002 | 2 ms |
| 64  | bytes  | from   | 1    | N. 172 Los    | icmp_seq=15            | 5 ttl=56 | time=2.12 | 2 ms |
| 64  | bytes  | from   |      | 56. TT 56     | <pre>icmp_seq=16</pre> | 5 ttl=56 | time=2.14 | l ms |
| 64  | bytes  | from   | E.   | M. 172 MM     | icmp_seq=17            | 'ttl=56  | time=2.13 | 3 ms |
| 64  | bytes  | from   |      |               | icmp_seq=18            | 8 ttl=56 | time=2.14 | 1 ms |
| 64  | bytes  | from   | 1    | 8,12,14       | icmp_seq=19            | ) ttl=56 | time=2.13 | 3 ms |

### 1.1.6. 实现 Dubbo 断网

若您需要在 Dubbo 断网的环境下测试应用是否能正常运行,使用 PelicanDT 可以轻松地模拟 Dubbo 断网的 测试环境。本文将介绍使用 PelicanDT 实现 Dubbo 断网的方法。

#### 前提条件

- 已安装 PelicanDT SDK, 请参见安装 PelicanDT SDK。
- 已准备好 Linux 远程服务器。

#### 操作步骤

本示例将模拟 Dubbo 环境下 8085 端口断网 20s 的测试环境。具体操作步骤如下:

- 1. 载 Dubbo-example 工程(用于禁止端口网络访问的示例)。
- 2. 在路径 Dubbo-example/src/test/resources/env/func 下打开 Dubbo.properties 配置文件,并填入您 的服务器 IP、用户名和登录密码等信息。
- 3. 在路径 Dubbo-example/src/test/java/com/alibaba/pelican/rocketmq 下打开 TestDubboNetwork.java 文件并运行单元测试。

### 结果验证

执行程序后,日志输出内容如下:

```
2019-02-01 17:20:30 [INFO] [main] c.a.p.c.client.utils.NetAccessUtils - Block port 8085 protcol TCP, dalay time
20 seconds.
2019-02-01 17:20:45 [INFO] [main] c.a.p.rocketmq.TestDubboNetwork - Operation timed out (Connection ti
med out)
Hello 123123, response form provider: 10.66.204.25:20880
```

• 通过第1行日志可以看出, 8085端口断网;

- 通过第 2 行日志可以看出, 在 8085 端口断网的情况下, 接口访问超时;
- 通过第3行日志可以看出,端口网络恢复后,接口访问成功。

### 1.1.7. 在远程服务器执行本地 shell 脚本

若您想在远程服务器执行本地 shell 脚本,使用传统方法需要先上传脚本,再登录远程服务器执行脚本,步骤繁多。使用 PelicanDT,可以通过一行 Java 代码实现此操作。

### 前提条件

- 已安装 PelicanDT SDK。请参见安装 PelicanDT SDK。
- 已在 Linux 远程服务器上运行应用。

### 背景信息

本文使用 demo 工程来进行说明。

### 操作步骤

- 1. 在本地创建 shell 脚本。
- 2. 在您的工程中执行以下代码。

⑦ 说明 请在代码中填入您的远程服务器 IP、用户名、登录密码和脚本地址等信息。

package com.alibaba.pelican.demo; import com.alibaba.pelican.chaos.client.RemoteCmdClientConfig; import com.alibaba.pelican.chaos.client.RemoteCmdResult; import com.alibaba.pelican.chaos.client.impl.RemoteCmdClient; import com.alibaba.pelican.chaos.client.utils.CpuUtils; import org.apache.commons.io.IOUtils; /\*\* \* @author moyun@middleware \*/ public class DemoExecScript { public static void main(String[] args) { //服务器IP String ip = ""; //服务器用户名 String userName = ""; //服务器登录密码 String password = ""; RemoteCmdClientConfig config = new RemoteCmdClientConfig(); config.setIp(ip); config.setUserName(userName); config.setPassword(password); RemoteCmdClient client = new RemoteCmdClient(config); //脚本地址 String scriptPath = "demo.sh"; RemoteCmdResult result = client.scpAndExecScript(); System.out.println(result.getStdInfo()); } }

### 执行结果

以 demo 工程为例,执行程序后,日志输出内容如下:

```
[root@iZ2zejdbo0lni6dwgifbhqZ ~]$cd /root/scripts/
[root@iZ2zejdbo0lni6dwgifbhqZ ~/scripts]$sh demo.sh
total 56
dr-xr-x---. 6 root root 4096 Jan 25 15:32.
dr-xr-xr-x. 18 root root 4096 Jan 24 14:16 ..
-rw------ 1 root root 227 Jan 24 21:01 .bash_history
-rw-r--r-. 1 root root 18 Dec 29 2013 .bash_logout
-rw-r--r-. 1 root root 176 Dec 29 2013 .bash_profile
-rw-r--r-. 1 root root 176 Dec 29 2013 .bashrc
drwx----- 3 root root 4096 Oct 15 2017 .cache
-rw-r--r-. 1 root root 100 Dec 29 2013 .cshrc
drwxr-xr-x 2 root root 4096 Oct 15 2017.pip
-rw-r--r-- 1 root root 64 Oct 15 2017 .pydistutils.cfg
drwxr-xr-x 2 root root 4096 Jan 25 15:32 scripts
drwx----- 2 root root 4096 Jan 24 14:16 .ssh
-rw-r--r-. 1 root root 129 Dec 29 2013 .tcshrc
-rw------ 1 root root 596 Jan 25 15:32 .viminfo
[root@iZ2zejdbo0lni6dwgifbhqZ ~/scripts]$export HISTFILE=/dev/null
[root@iZ2zejdbo0lni6dwgifbhqZ ~/scripts]$exit
logout
```

## 1.2. 快速入门

若您需要测试应用在特殊环境下是否能正常运行,可以通过 PelicanDT 来模拟停止应用、CPU 占用率过高、 CPU 内存过高、网络中断、网络流量延时等异常环境以进行测试。本文以向服务器注入查询当前路径的命令 为例,介绍 PelicanDT 的使用方法。

### 安装 PelicanDT SDK

将 PelicanDT SDK 添加到项目中有两种方式:

- 下载 SDK 源码包,并添加到您的工作目录中。
- 在 Maven 项目的 pom.xml 文件中添加以下代码,引入 PelicanDT SDK 依赖。

```
<dependency>
<groupId>com.alibaba.pelican</groupId>
<artifactId>PelicanDT</artifactId>
<version>1.0.9</version>
</dependency>
```

### 注入命令

在您的工程中执行以下代码,向远程服务器注入查询当前路径的命令。

⑦ 说明 您需要在代码中填入您的 ECS 公网 IP、ECS 用户名和登录密码等信息。

```
import com.alibaba.pelican.chaos.client.impl.RemoteCmdClient;
import lombok.extern.slf4j.Slf4j;
import org.junit.Test;
/**
 * @author moyun@middleware
*/
@Slf4j
public class TestRemoteCmdClient {
 @Test
 public void testRemoteCmdClient() {
   //ECS 公网 IP
   String ip = "";
   //ECS 用户名,一般为 root
   String userName = "";
   //ECS 登录密码
   String password = "";
   //创建并初始化 RemoteCmdClient 实例
   RemoteCmdClientConfig remoteCmdClientConfig = new RemoteCmdClientConfig();
   remoteCmdClientConfig.setIp(ip);
   remoteCmdClientConfig.setUserName(userName);
   remoteCmdClientConfig.setPassword(password);
   RemoteCmdClient client = new RemoteCmdClient(remoteCmdClientConfig);
   //执行pwd命令
   RemoteCmdResult resultInfo = client.execCmdWithPTY(new RemoteCmd("pwd"));
   log.info(resultInfo.getStdInfo());
 }
}
```

### 结果验证

执行程序后,日志输出内容如下:

```
[root@iz2ze0kv2rqck9wpheu5vxz ~]$pwd
/root
[root@iz2ze0kv2rqck9wpheu5vxz ~]$export HISTFILE=/dev/null
[root@iz2ze0kv2rqck9wpheu5vxz ~]$exit
logout
```

通过第 2 行内容可以看出, 命令执行后, 屏幕打印出当前目录为 /root。

## 1.3. 工具介绍

PelicanDT(Pelican Distributed Test),是阿里云提供的一款针对 Linux 系统的测试环境模拟工具,是主要 针对分布式应用提供的集成测试解决方案,用于帮助开发者简单、高效地测试分布式应用。PelicanDT 现 已<mark>开源</mark>。

PelicanDT 具有以下特点:

- 使用 Java 语言与 Linux 系统交互。
- 本地控制远程服务器上的 Linux 系统执行命令。

● 通过简单的操作对服务器注入异常来模拟测试环境。例如:停止应用、CPU占用率过高、CPU内存过高、 网络中断、网络流量延时等测试环境。